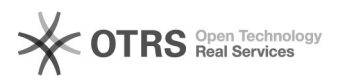

## Como configurar e utilizar a VPN no Windows 10 ?

## 13/07/2025 05:17:09

| l ma r | rimir                                   | artico | da | EAO |
|--------|-----------------------------------------|--------|----|-----|
| սութ   | ,,,,,,,,,,,,,,,,,,,,,,,,,,,,,,,,,,,,,,, | aruyu  | ua | FAU |

|                                                                                                    |                                                                                                    |                     |                  | Imprimir artigo da FAQ |
|----------------------------------------------------------------------------------------------------|----------------------------------------------------------------------------------------------------|---------------------|------------------|------------------------|
| Categoria:                                                                                                    | VPN para redeUFSC::Procedimentos Comuns                                                                                                    | Votos:              | 0                |                        |
| Estado:                                                                                                    | público (todos)                                                                                                    | Resultado:          | 0.00 %           |                        |
|                                                                                                    |                                                                                                    | Última atualização: | Qui 04 Abr 07:08 | :06 2024               |
|                                                                                                    |                                                                                                    |                     |                  |                        |
| Problema (público)                                                                                                    | ar a VDN pa Windows 10.2                                                                                                    |                     |                  |                        |
| Como comigurar e utiliza                                                                                                    |                                                                                                    |                     |                  |                        |
| Solução (público)                                                                                                    |                                                                                                    |                     |                  |                        |
| Antes de iniciar o proced internet.                                                                                                    | imento, certifique-se que você está conectado na                                                                                                    |                     |                  |                        |
| Caso ocorra algum erro o<br>passo. Se mesmo assim<br>[1]http://atendimento.se                                                                                                    | durante o procedimento, verifique atentamente cada<br>o problema persistir, abra um chamado em<br>tic.ufsc.br                                                                                           |                     |                  |                        |
| Para configurar a VPN, ui<br>Para conectar caso a VPI<br>Para desconectar caso a                                                                                                    | tilize a Parte 1;<br>\ já esteja configurada, utilize a Parte 2;<br>VPN esteja conectada, utilize a Parte 3.                                                                                            |                     |                  |                        |
| Parte 1 - Configurar a co                                                                                                    | nexão de VPN                                                                                                    |                     |                  |                        |
| Passo 1: No canto inferio<br>digite VPN.                                                                                                    | r esquerdo, no campo "Pesquisar na Web e no Windows",                                                                                                    |                     |                  |                        |
| Passo 2: Após a pesquisa                                                                                                    | a, clique em Alterar VPNs (redes privadas virtuais).                                                                                                    |                     |                  |                        |
| Passo 3: Irá abrir a janela<br>em Adicionar uma conex                                                                                                    | a para configuração e gerenciamento das VPNs. Clique<br>ão VPN.                                                                                                    |                     |                  |                        |
| Passo 4: Irá abrir a tela p<br>selecione Windows (inter                                                                                                    | ara configurar a VPN. Clique no Provedor VPN e<br>no).                                                                                                    |                     |                  |                        |
| Passo 5: Agora preencha                                                                                                    | os campos conforme abaixo.                                                                                                    |                     |                  |                        |
| <ul> <li>Nome da conexão: VPN</li> <li>Nome ou endereço do s</li> <li>Tipo de VPN: IKEv2</li> <li>Tipo de informações de</li> <li>Nome de usuário: seu i</li> <li>ou @posgrad para login</li> <li>EXEMPLO: nome.sobrer</li> </ul>       | UFSC<br>servidor: vpn.ufsc.br<br>entrada: Nome de usuário e senha<br>dUFSC Completo (FINAL com @ufsc.br) (NÃO usar @grad<br>na VPN)<br>nome@ufsc.br.                                                    |                     |                  |                        |
| - Senha: senha do seu id                                                                                                    | UFSC                                                                                                    |                     |                  |                        |
| Clique em Salvar.                                                                                                    |                                                                                                    |                     |                  |                        |
| Pronto! Você já configuro<br>navegar.                                                                                                    | ou a VPN da UFSC. Agora só clicar em Conectar e                                                                                                    |                     |                  |                        |
| OPÇÃO B) Caso não cons<br>tente colocar como L2TP<br>ilustra como deve ser pro                                                                                                    | iga com a opção IKEv2 selecionado no campo Tipo de VPN<br>/IPsec com chave pré-compartilhada (imagem abaixo<br>eenchida):                                                                               |                     |                  |                        |
| <ul> <li>Nome da conexão: VPN</li> <li>Nome ou endereço do s</li> <li>Tipo de VPN: L2TP/IPsec</li> <li>Chave pré-compartilhat</li> <li>Tipo de informações de</li> <li>Nome de usuário: seu ir</li> <li>EXEMPLO: nome.sobrer</li> </ul> | UFSC<br>servidor: vpn.ufsc.br<br>c com chave pré-compartilhada<br>da: ufsc (todos os caracteres minúsculos)<br>entrada: Nome de usuário e senha<br>dUFSC Completo (FINAL com @ufsc.br)<br>nome@ufsc.br. |                     |                  |                        |
| - Senha: senha do seu id                                                                                                    | UFSC                                                                                                    |                     |                  |                        |
| Clique em Salvar.                                                                                                    |                                                                                                    |                     |                  |                        |
| Caso não saiba como é c<br>entre Email UFSC, idUFS                                                                                                    | idUFSC Completo, [2]clique aqui para saber a diferença<br>C e idUFSC Completo.                                                                                                    |                     |                  |                        |
| OPÇÃO C) Caso não cons<br>selecionado no campo Ti<br>abaixo ilustra como deve                                                                                                    | iga com a opção L2TP/IPsec com chave pré-compartilhada<br>po de VPN tente colocar como Protocolo PPTP (imagem<br>e ser preenchida)                                                                      |                     | -                |                        |
| Alguns usuários também<br>selecionando a opção Au<br>nenhuma das anteriores                                                                                                    | relataram que só conseguiram conectar à VPN UFSC<br>tomático em tipo de VPN (tente dessa maneira caso<br>tenha funcionado).                                                                             |                     |                  |                        |
| Parte 2 - Conectar na VP                                                                                                    | N                                                                                                    |                     |                  |                        |

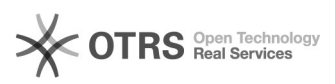

OBS.: Certifique-se de estar conectado à internet e ter configurado o acesso a VPN (Parte 1).

Passo 1: No canto inferior direito, clique no ícone de Configurações de rede.

Passo 2: Clique no ícone VPN UFSC.

Passo 3: Irá abrir uma janela com as conexões VPNs existentes. Selecione a VPN UFSC, e clique em Conectar.

Pronto! Você já está conectado(a) na VPN da UFSC. Agora é só fechar a janela "Rede e Internet" e navegar.

Parte 3 - Desconectar VPN

Passo 1: No canto inferior direito, clique no ícone de Configurações de rede.

Passo 2: Clique no ícone VPN UFSC.

Passo 3: Irá abrir uma janela com as conexões VPNs existentes. Selecione a VPN UFSC, e clique em Desconectar.

Pronto! Você já está desconectado(a) da VPN da UFSC. Agora é só fechar a janela para sair do painel de configuração.

[1] http://atendimento.setic.ufsc.br [2] https://servicosti.sistemas.ufsc.br/publico/faq.xhtml?faq=6050